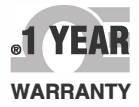

# **De omega** User's Guide

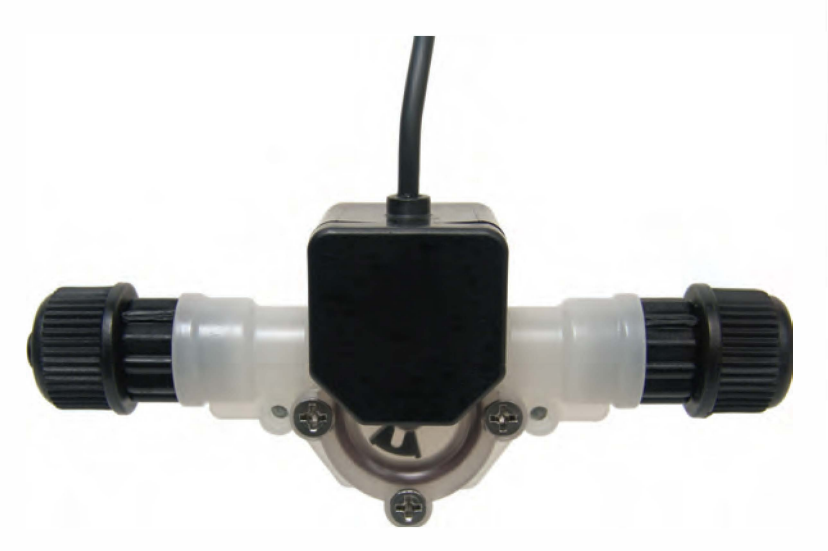

## Shop online at omega.com

e-mail: info@omega.com For latest product manuals: www.omegamanual.info

# FTB300 Series Flow Verification Sensor

## 

omega.com info@omega.com

## Servicing North America:

U.S.A. Omega Engineering, Inc. Headquarters: Omega Engineering, Inc. Toll-Free: 1-800-826-6342 (USA & Canada only) Customer Service: 1-800-622-2378 (USA & Canada only) Engineering Service: 1-800-872-9436 (USA & Canada only) Tel: (203) 359-1660 Fax: (203)

e-mail: info@omega.com

## For Other Locations Visit omega.com/worldwide

Fax: (203) 359-7700

The information contained in this document is believed to be correct, but OMEGA accepts no liability for any errors it contains, and reserves the right to alter specifications without notice.

## **TABLE OF CONTENTS**

| 1 | .Introduction                              | .2  |
|---|--------------------------------------------|-----|
| 2 | .Features                                  | .3  |
| 3 | .Model number matrix                       | .3  |
| 4 | .Specifications                            | .4  |
|   | 4.1Temperature and pressure limits         | .4  |
|   | 4.2. Dimensions                            | .5  |
|   | 4.3Replacement parts                       | .5  |
| 5 | .Installation                              | .6  |
|   | <b>5.1</b> Wiring connections              | .6  |
|   | 5.2Circuit board connections               | .6  |
|   | <b>5.3</b> Flow verification output signal | .6  |
|   | 5.4Panel or wall mountings                 | .7  |
| 6 | .Operation                                 | .7  |
|   | 6.1. Theory of operation                   | .7  |
|   | 6.2Control panel                           | .8  |
|   | 6.3Flow stream requirements                | .8  |
|   | 6.4Run mode display                        | .8  |
|   | 6.5Run mode operation                      | .9  |
|   | <b>6.6</b> Viewing the K-factor            | .9  |
| 7 | .Programming                               | .9  |
|   | 7.1Field Calibration                       | .9  |
|   | 7.2Programming for body size/range S1 - S6 | .10 |
|   | 7.3Field calibration range setting S0      | .11 |
|   | Warranty information                       | .12 |

#### **1.0 Introduction**

This flowmeter is designed to display flow rate and flow total on a six digit LCD display. The meter can measure bi-directional flows in either vertical or horizontal mounting orientation. Six flow ranges and four optional pipe and tubing connections are available. Pre-programmed calibration K-factors can be selected for the corresponding flow range or a custom field calibration can be performed for higher accuracy at a specific flow rate. **The meter is factory programmed for the correct K-factor of the body size included with the meter.** 

#### 2.0 Features

• Four connection options available:

1/8" F/NPT, 1/4" F/NPT, 1/4" OD x .170 ID Tubing & 3/8" OD x 1/4" ID Tubing sizes.

- Six body size/flow range options available: 30 to 300 ml/min, 100 to 1000 ml/min, 200 to 2000 ml/min, 300 to 3000 ml/min, 500 to 5000 ml/min, 700 to 7000 ml/min.
- 3 model display variations:
  - FS = Sensor mounted display
  - FP = Panel mounted display (includes 6' cable)
  - FV = No display. Sensor only. 5vdc current sinking output
- 6 digit LCD, up to 4 decimal positions.
- Displays both rate of flow and total accumulated flow.
- Open collector alarm setpoint.
- User selectable or custom programmable K-factor. Flow units: Gallons, Liters, Ounces, milliliters Time units: Minutes, Hours, Days
- Volumetric field calibration programming system.
- Non-volatile programming and accumulated flow memory.
- Total reset function can be disabled.
- Opaque PVDF chemical resistant lens.
- Weather resistant Valox PBT enclosure. NEMA 4X

## 4.0 Specifications

| 150 psig (10 bar) @ 70° F (21° C)      |  |
|----------------------------------------|--|
|                                        |  |
| 200° F (93° C) @ 0 PSI                 |  |
| +/- 6%                                 |  |
| 9 - 28 VDC (31mA @ 15Vdc)              |  |
| 3-wire shielded cable, 6ft             |  |
| Digital square wave (2-wire) 25ft max. |  |
| Voltage high = $5$ Vdc,                |  |
| Voltage low < .25Vdc                   |  |
| 50% duty cycle                         |  |
| 4 to 500Hz                             |  |
| NPN Open collector. Active low above   |  |
| programmable rate set point.           |  |
| 30Vdc maximum, 50mA max load.          |  |
| Active low < .25Vdc                    |  |
| 2K ohm pull up resistor required.      |  |
| NEMA type 4X. (IP56)                   |  |
| 1 lb. (.45 kg)                         |  |
|                                        |  |

## **4.1 Temperature and Pressure limits**

#### Maximum Temperature vs. Pressure

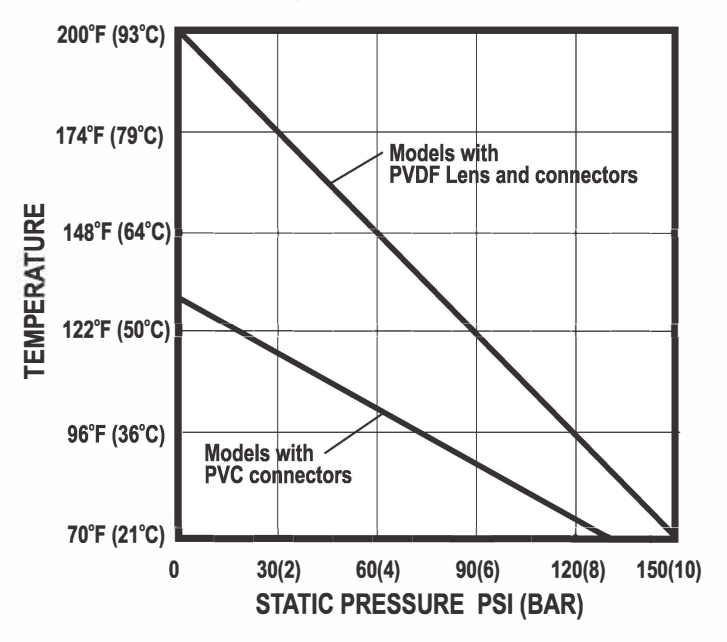

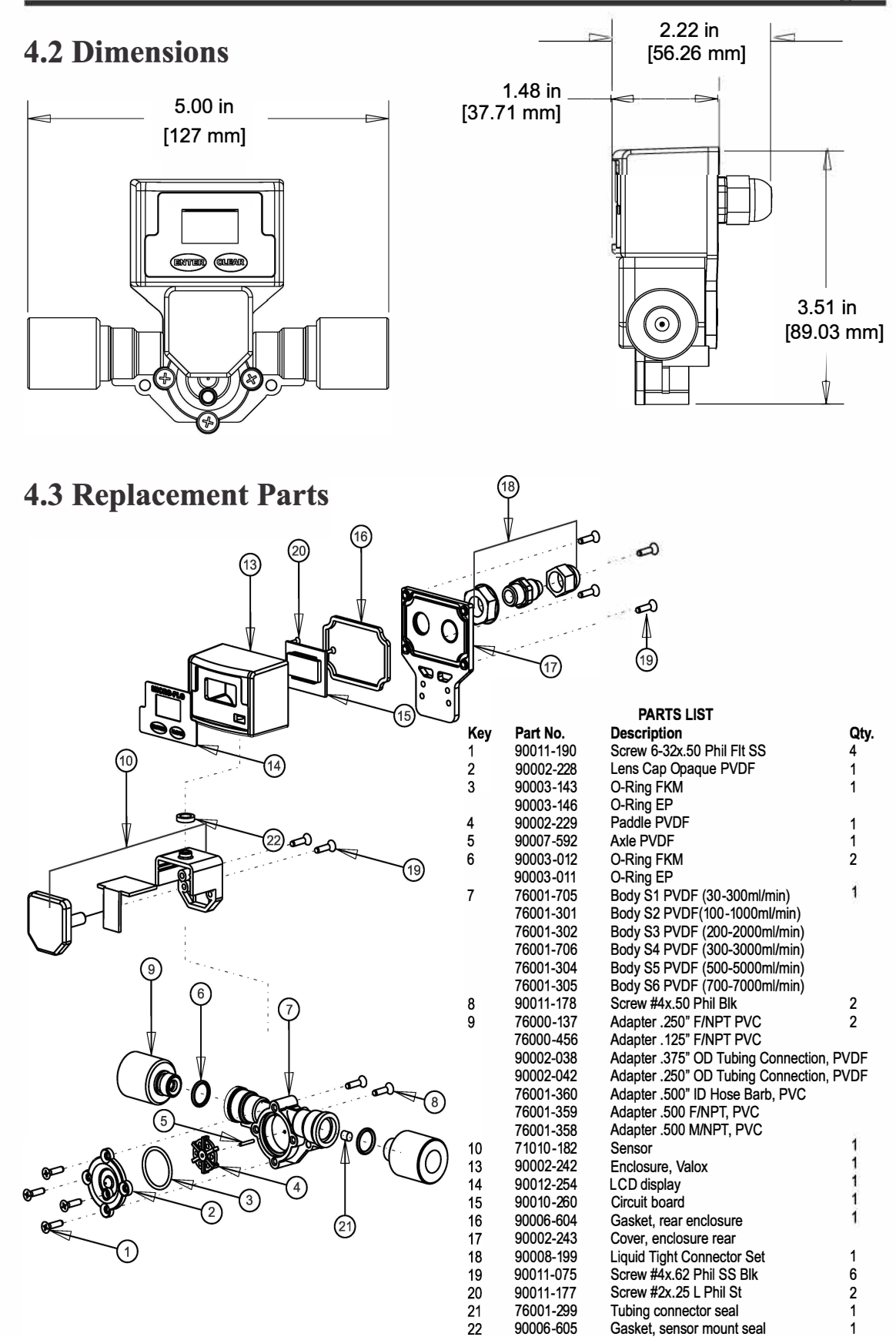

## 5.0 Installation

### **5.1 Wiring Connections**

On sensor mounted units, the output signal wires must be installed through the back panel using a second liquid-tite connector (included). To install the connector, remove the circular knock-out. Trim the edge if required. Install the extra liquid-tite connector.

On panel or wall mounted units, wiring may be installed through the enclosure bottom or through the back panel. See below.

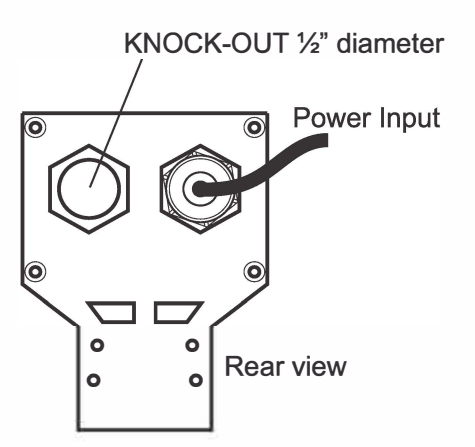

## **5.2 Circuit Board Connections**

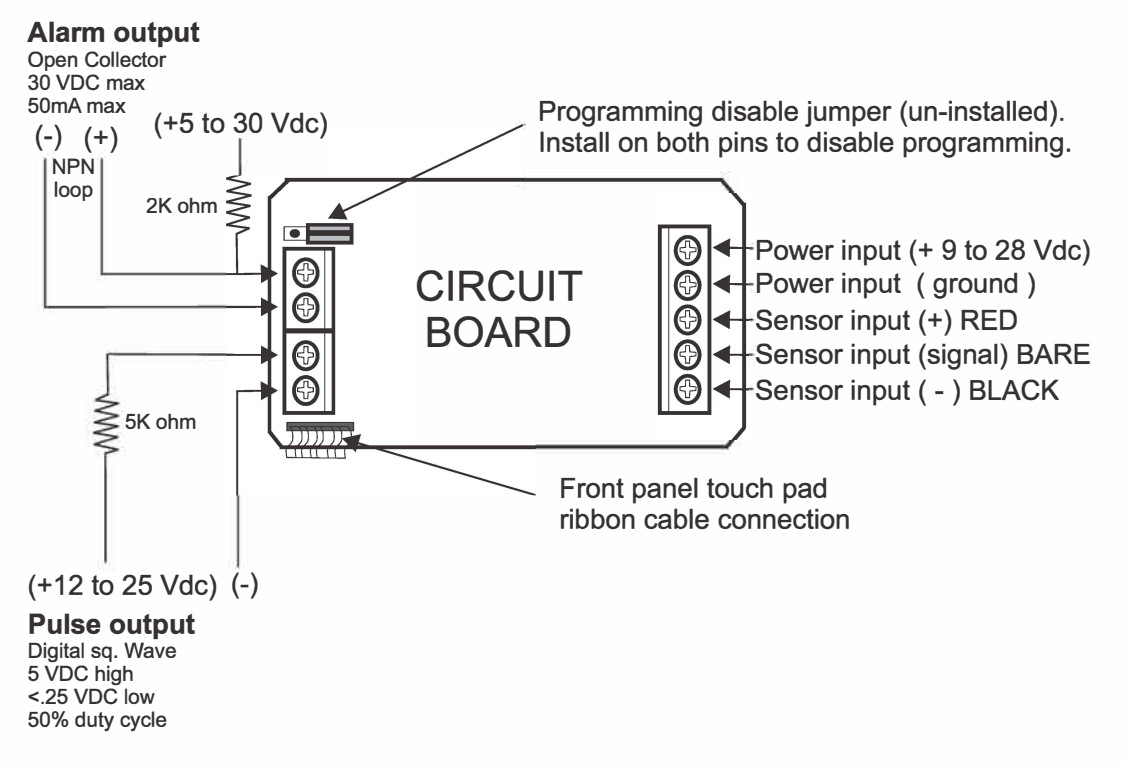

NOTE: To reset the circuit board: 1) Disconnect power 2) Apply power while pressing the two front panel buttons.

## 5.3 Flow Verification Output Signal

When connected to external equipment such as a PLC, data logger, or metering pump, the pulse output signal can be used as a flow verification signal. When used with metering pumps, connect the positive (+) terminal on the circuit board to the pump's yellow signal input wire and the negative (-) terminal to the black input wire.

#### 5.4 Panel or wall mounting

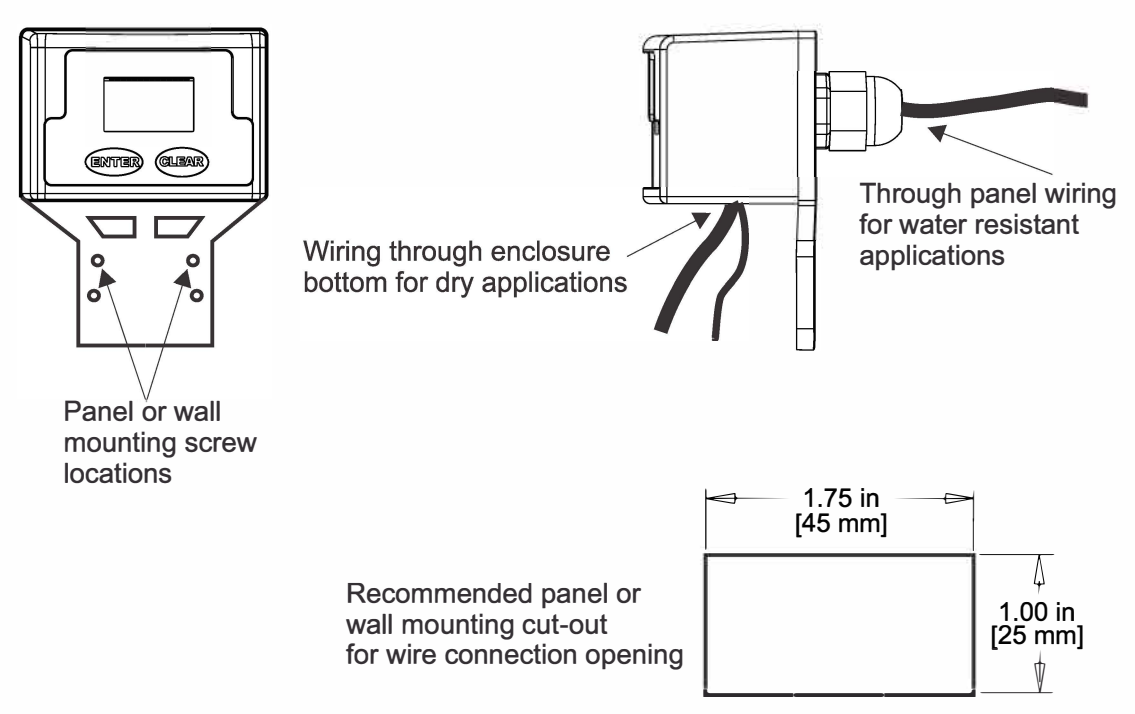

### 6.0 Operation

#### 6.1 Theory of operation

The flowmeter is designed to measure the flow rate and accumu-late the total volume of a fluid. The unit contains a paddle wheel that has six (6) through holes to allow infrared light to pass through, a light-detecting circuit and a LCD-display electronic circuit.

As fluid passes through the meter body, the paddle wheel spins. Each time the wheel rotates a DC square wave is output from the sensor. There are six (6) complete DC cycles induced for every revolution of the paddle wheel. The frequency of this signal is proportional to the velocity of the fluid in the conduit. The generated signal is then sent into the electronic circuit to be processed.

## The meter is factory programmed for the correct K-factor of the body size included with the meter.

The flowmeter includes the following features:

- Displays either the flow rate or the accumulated total flow.
- Provides a pulse output signal that is proportional to the flow rate.
- Provides an open collector alarm output signal. Active low at flow rates above the user programmed value.
- Provides user selectable, factory preset calibration k-factors.
- Provides a field calibration procedure for more precise measurement.
- Front panel programming can be disabled by a circuit board jumper pin.

#### **6.2 Control Panel**

#### Enter Button (right arrow) -

- Press and release Toggle between Rate, Total, and Calibrate screens in the run mode. Select program screens in the program mode.
- **Press and hold 2 seconds** Enter and exit program mode. (Automatic exit program mode after 30 seconds of no inputs).

## Clear/Cal (up arrow) -

• **Press and release** - Clear total in the run mode. Scroll through and Select options in the program mode.

NOTE: To reset the circuit board: 1) Disconnect power 2) Apply power while pressing the two front panel buttons.

#### 6.3 Flow stream requirements

- The flowmeter can measure fluid flow in either direction.
- The meter must be mounted so that the paddle axle is in a horizontal position up to 10° off the horizontal is acceptable.
- The fluid must be capable of passing infra-red light.
- The fluid must be free of debris. A 150 micron filter is recommended especially when using the smallest body size (S1), which has a 0.031" through hole.

## 6.4 Run mode display

**S**7

ML

0

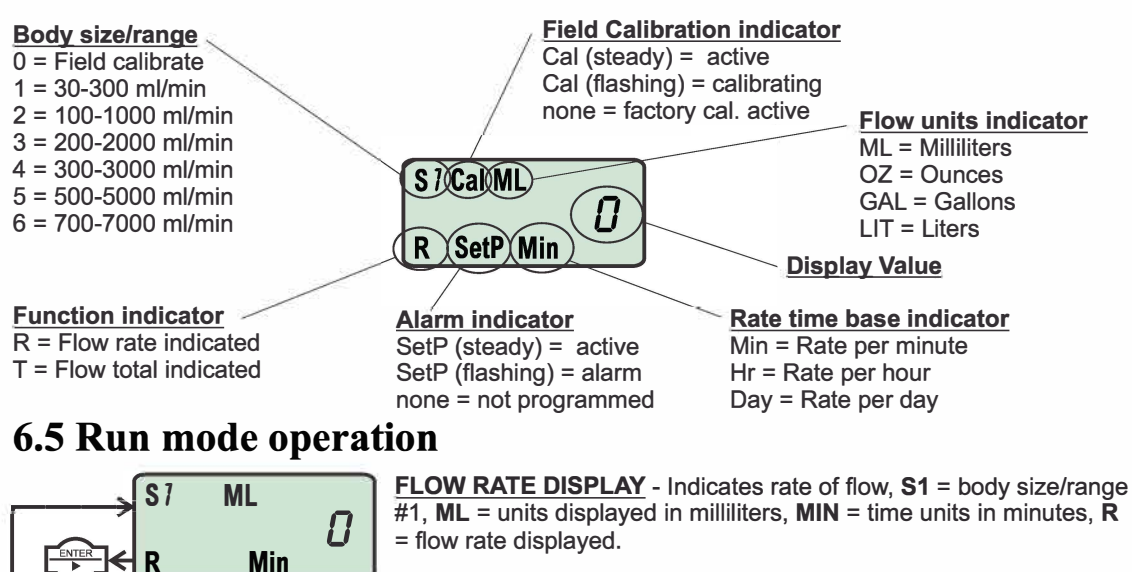

**FLOW TOTAL DISPLAY** - Indicates accumulated total flow, **S1** = body size/range #1, **ML** = units displayed in milliliters, **T** = total accumulated flow displayed.

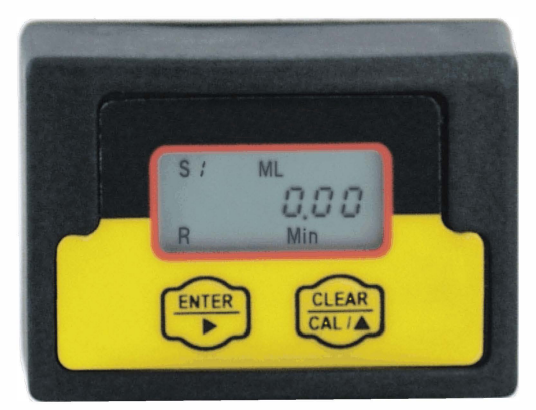

#### 6.6 Viewing the K-factor (pulses per unit)

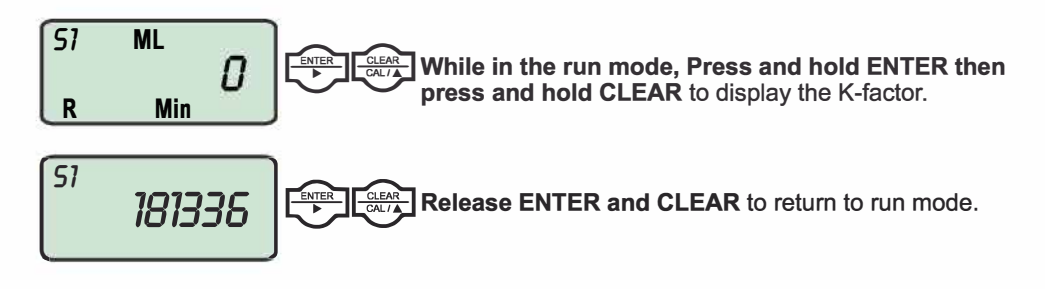

| Body<br>Size | Flow Range<br>(ml/min) | Pulses per<br>Gallon | Pulses per<br>Liter |
|--------------|------------------------|----------------------|---------------------|
| 1            | 30-300                 | 181,336              | 47,909              |
| 2            | 100-1000               | 81,509               | 21,535              |
| 3            | 200-2000               | 42,051               | 13,752              |
| 4            | 300-3000               | 25,153               | 6,646               |
| 5            | 500-5000               | 15,737               | 4,157               |
| 6            | 700-7000               | 9,375                | 2,477               |

**Useful formulas** 

60 / K = rate scale factor

rate scale factor x Hz = flow rate in volume per minute

1 / K = total scale factor

total scale factor x n pulses = total volume

#### 7.0 Programming

The flowmeter uses a K-factor to calculate the flow rate and total. The K-factor is defined as the number of pulses generated by the paddle per volume of fluid flow. Each of the six different body sizes have different operating flow ranges and different K-factors. The meter is factory programmed for the correct K-factor of the body size included with the meter.

The meter's rate and total displays can be independently programmed to display units in milliliters (ML), ounces (OZ), gallons (GAL), or liters (LIT). Rate and total can be displayed in different units of measure. The factory programming is in milliliters (ML).

The meter's rate display can be independently programmed to display time base units in minutes (Min), Hours (Hr), or Days (Day). The factory programming is in minutes (Min).

For greater accuracy at a specific flow rate, the meter can be field calibrated. This procedure will automatically over-ride the factory K-factor with the number of pulses accumulated during the calibration procedure. The factory default settings can be re-selected at any time.

#### 7.1 Field Calibration

Any body size/range can be field calibrated. Calibration will take into account your specific application's fluid properties, such as viscosity and flow rate, and increase the accuracy of the meter in your application.

The Body Size/Range must be set for "S0" to enable the calibration mode. Follow the programming instructions on pages 10 & 11 to reset the Body Size/Range and perform the calibration procedure.

#### 7.2 Programming for body size/ranges S1through S6 -

Press and Hold ENTER to initiate the programming mode.

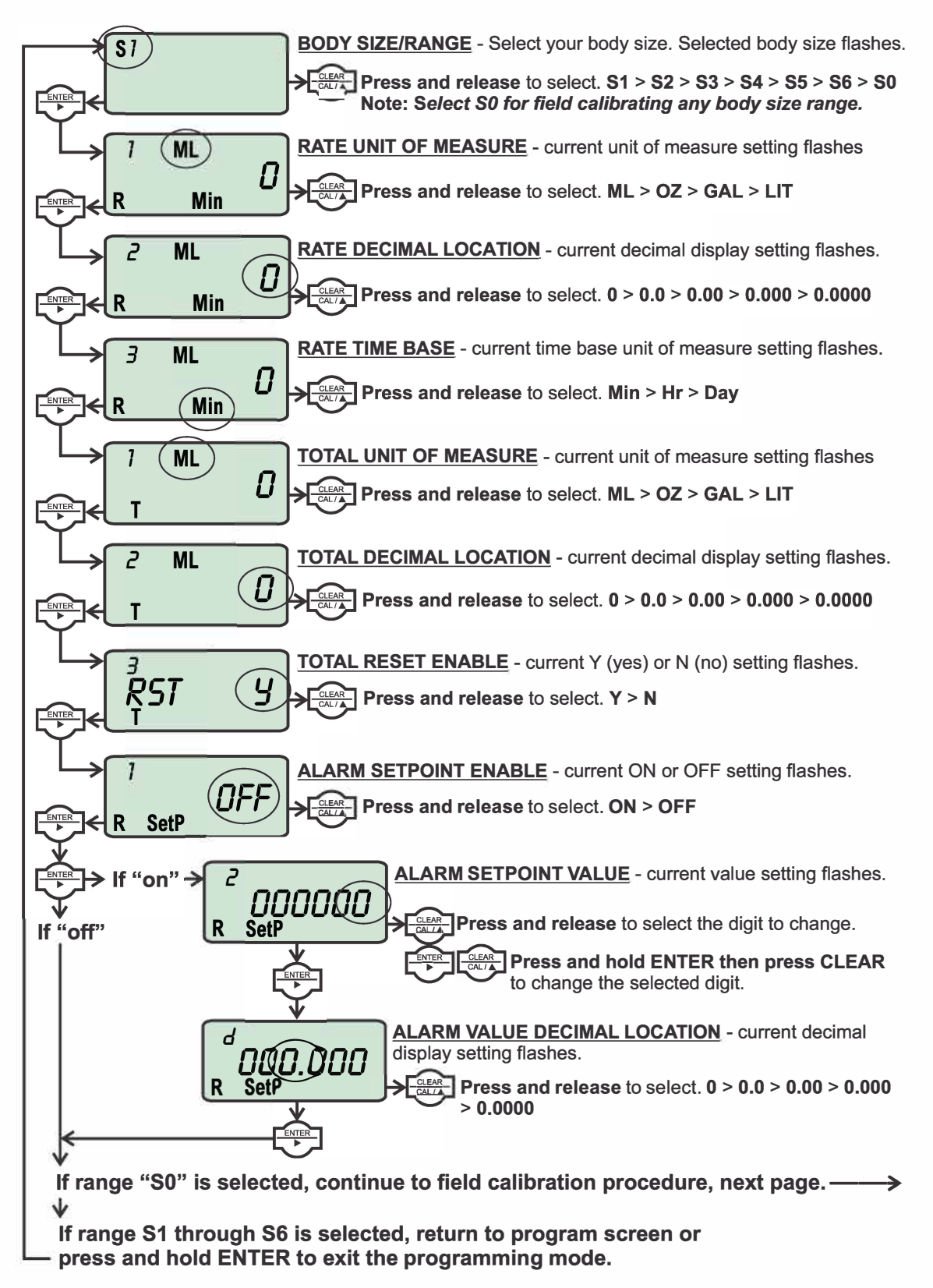

7.3 Field calibration size/range setting S0 - Continuation of programming sequence when range "S0" is selected.

The meter should be installed as intended in the application.

The amount of fluid that flows through the meter during the calibration procedure must be measured at the end of the calibration procedure.

Allow the meter to operate normally, in the intended application, for a period of time. A test time of at least one minute is recommended. Note - the maximum number of pulses possible is 52,000. Pulses will accumulate in the display. After the test time period, Stop the flow through the meter. The pulse counter will stop.

Determine the amount of fluid that passed through the meter using a graduated cylinder, scale, or other method. The measured amount must be entered in calibration screen #4 "MEASURED VALUE INPUT."

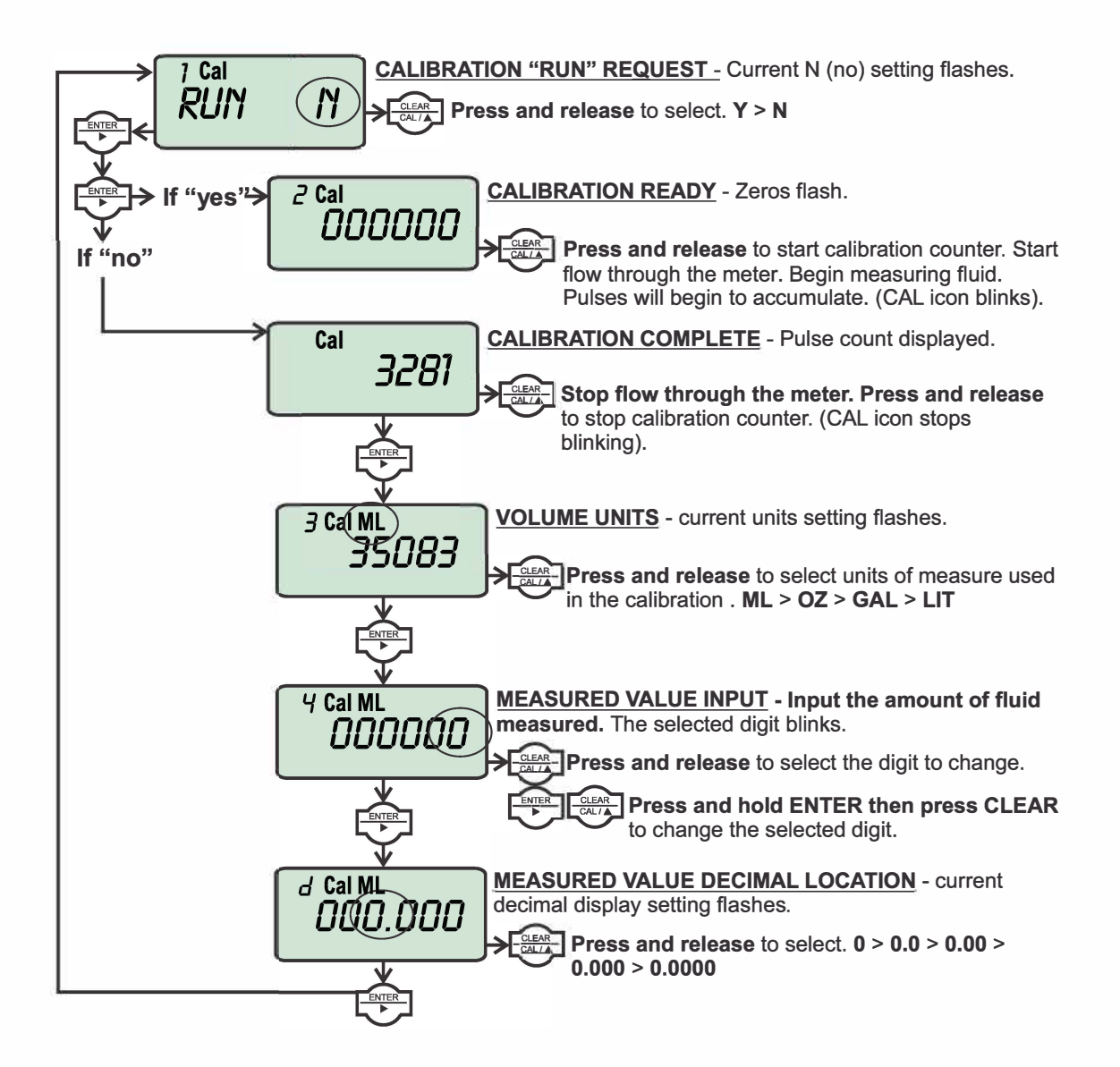

# Notes:

## WARRANTY/DISCLAIMER

OMEGA ENGINEERING, INC. warrants this unit to be free of defects in materials and workmanship for a period of **13 months** from date of purchase. OMEGA's WARRANTY adds an additional one (1) month grace period to the normal **one (1) year product warranty** to cover handling and shipping time. This ensures that OMEGA's customers receive maximum coverage on each product.

If the unit malfunctions, it must be returned to the factory for evaluation. OMEGA's Customer Service Department will issue an Authorized Return (AR) number immediately upon phone or written request. Upon examination by OMEGA, if the unit is found to be defective, it will be repaired or replaced at no charge. OMEGA's WARRANTY does not apply to defects resulting from any action of the purchaser, including but not limited to mishandling, improper interfacing, operation outside of design limits, improper repair, or unauthorized modification. This WARRANTY is VOID if the unit shows evidence of having been tampered with or shows evidence of having been damaged as a result of excessive corrosion; or current, heat, moisture or vibration; improper specification; misapplication; misuse or other operating conditions outside of OMEGA's control. Components in which wear is not warranted, include but are not limited to contact points, fuses, and triacs.

OMEGA is pleased to offer suggestions on the use of its various products. However, OMEGA neither assumes responsibility for any omissions or errors nor assumes liability for any damages that result from the use of its products in accordance with information provided by OMEGA, either verbal or written. OMEGA warrants only that the parts manufactured by the company will be as specified and free of defects. OMEGA MAKES NO OTHER WARRANTIES OR REPRESENTATIONS OF ANY KIND WHATSOEVER, EXPRESSED OR IMPLIED, EXCEPT THAT OF TITLE, AND ALL IMPLIED WARRANTIES INCLUDING ANY WARRANTY OF MERCHANTABILITY AND FITNESS FOR A PARTICULAR PURPOSE ARE HEREBY DISCLAIMED. LIMITATION OF LIABILITY: The remedies of purchaser set forth herein are exclusive, and the total liability of OMEGA with respect to this order, whether based on contract, warranty, negligence, indemnification, strict liability or otherwise, shall not exceed the purchase price of the component upon which liability is based. In no event shall OMEGA be liable for consequential, incidental or special damages.

CONDITIONS: Equipment sold by OMEGA is not intended to be used, nor shall it be used: (1) as a "Basic Component" under 10 CFR 21 (NRC), used in or with any nuclear installation or activity; or (2) in medical applications or used on humans. Should any Product(s) be used in or with any nuclear installation or activity, medical application, used on humans, or misused in any way, OMEGA assumes no responsibility as set forth in our basic WARRANTY/DISCLAIMER language, and, additionally, purchaser will indemnify OMEGA and hold OMEGA harmless from any liability or damage whatsoever arising out of the use of the Product(s) in such a manner.

## **RETURN REQUESTS/INQUIRIES**

Direct all warranty and repair requests/inquiries to the OMEGA Customer Service Department. BEFORE RETURNING ANY PRODUCT(S) TO OMEGA, PURCHASER MUST OBTAIN AN AUTHORIZED RETURN (AR) NUMBER FROM OMEGA'S CUSTOMER SERVICE DEPARTMENT (IN ORDER TO AVOID PROCESSING DELAYS). The assigned AR number should then be marked on the outside of the return package and on any correspondence.

The purchaser is responsible for shipping charges, freight, insurance and proper packaging to prevent breakage in transit.

FOR **WARRANTY** RETURNS, please have the following information available BEFORE contacting OMEGA:

- 1. Purchase Order number under which the product was PURCHASED,
- 2. Model and serial number of the product under warranty, and
- 3. Repair instructions and/or specific problems relative to the product.

FOR **NON-WARRANTY** REPAIRS, consult OMEGA for current repair charges. Have the following information available BEFORE contacting OMEGA:

- 1. Purchase Order number to cover the COST of the repair,
- 2. Model and serial number of the product, and
- 3. Repair instructions and/or specific problems relative to the product.

OMEGA's policy is to make running changes, not model changes, whenever an improvement is possible. This affords our customers the latest in technology and engineering.

OMEGA is a registered trademark of OMEGA ENGINEERING, INC.

© Copyright 2016 OMEGA ENGINEERING, INC. All rights reserved. This document may not be copied, photocopied, reproduced, translated, or reduced to any electronic medium or machine-readable form, in whole or in part, without the prior written consent of OMEGA ENGINEERING, INC.

## Where Do I Find Everything I Need for Process Measurement and Control? OMEGA...Of Course! Shop online at omega.com<sup>SM</sup>

#### TEMPERATURE

Thermocouple, RTD & Thermistor Probes, Connectors, Panels & Assemblies

- Wire: Thermocouple, RTD & Thermistor
- Calibrators & Ice Point References
- 🗹 Recorders, Controllers & Process Monitors
- Infrared Pyrometers

#### PRESSURE, STRAIN AND FORCE

- 🗹 Transducers & Strain Gages
- Load Cells & Pressure Gages
- Displacement Transducers
- Instrumentation & Accessories

#### **FLOW/LEVEL**

- Rotameters, Gas Mass Flowmeters & Flow Computers
- Air Velocity Indicators
- Turbine/Paddlewheel Systems
- Totalizers & Batch Controllers

#### pH/CONDUCTIVITY

- 🗹 pH Electrodes, Testers & Accessories
- Benchtop/Laboratory Meters
- Controllers, Calibrators, Simulators & Pumps
- Industrial pH & Conductivity Equipment

#### **DATA ACQUISITION**

- Communications-Based Acquisition Systems
- Data Logging Systems
- 🗹 Wireless Sensors, Transmitters, & Receivers
- Signal Conditioners
- Data Acquisition Software

#### **HEATERS**

- Heating Cable
- Cartridge & Strip Heaters
- Immersion & Band Heaters
- Flexible Heaters
- ☑ Laboratory Heaters

#### ENVIRONMENTAL MONITORING AND CONTROL

- Metering & Control Instrumentation
- Refractometers
- Pumps & Tubing
- Air, Soil & Water Monitors
- Industrial Water & Wastewater Treatment
- PH, Conductivity & Dissolved Oxygen Instruments